# WYSE MANAGEMENT SUITE 1.0 検証ガイド 1.0版

本ドキュメントでは、Dell Wyse Management Suite 1.0(以下 WMS 略) を検証いただく 際に、一般的なセットアップ方法、運用タスクについて説明しています。お客様・パートナー 様にて WMS を検証いただく際の参考としていただければと思います

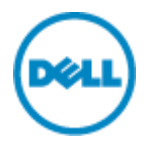

## 1 Wyse Management Suite 1.0 概要

WMS は、Dell の全てのシンクライアントをサポートする管理ツールです。導入時のキッティングから、運用中の設定変更、アプリケーションの更新といったシンクライアントのライフサイクル全般の運用負荷を軽減いただけます。

### 1.1 機能概要

WMS では主に下記の機能を提供します。

| 機能           | 説明                                                |
|--------------|---------------------------------------------------|
| OS イメージの展開   | Windows シンクライアントのマスターイメージをネットワーク展開します             |
| アプリケーションの展開  | アプリケーションパッケージをネットワーク経由でリモートインストールします              |
| アセット管理       | お客様環境内のシンクライアントのアセット管理およびレポーティング                  |
| OS 設定の展開     | OS 環境設定や VDI 接続設定、BIOS 設定などをネットワーク経由で展開します        |
| リアルタイムコマンド発行 | シャットダウン、ロック、再起動、デスクトップメッセージ送付、Wake on LAN 等を実行します |
| トラブルシューティング  | シンクライアント情報の確認、OS ログの取得、画面ショットの取得など                |

## 1.2 管理概念

WMS におけるシンクライアントの管理概念について説明します。

| 概念                  | 説明                                                 |  |
|---------------------|----------------------------------------------------|--|
| デバイス                | シンクライアント端末そのものです                                   |  |
| デバイスグループ            | 用途、利用者層などの共通事項により分類するデバイスのグループです。WMS ではデバイスグルー     |  |
|                     | プを中心として、設定や OS イメージ、アプリケーションの配信を実施します              |  |
|                     | デバイスグループは階層構造をとることが可能で、サブグループは親グループのポリシーを継承し、      |  |
|                     | 自身の個別ポリシーを追加定義可能です。                                |  |
| ポリシー                | VDI 接続設定、システム設定、BIOS 設定(一部機種のみ)の定義です。OS 種類により設定可能な |  |
|                     | 項目が異なります                                           |  |
| レポジトリ               | OS イメージやアプリケーションを保存するファイルサーバ                       |  |
| App Policy          | アプリケーションパッケージと展開ルールを定義したもの                         |  |
| Advanced App Policy | アプリケーションパッケージと展開ルールを定義したもの。                        |  |
|                     | 複数アプリケーションの同時展開や事前/事後処理の定義も可能                      |  |
| OS Image Policy     | OS イメージと展開ルールを定義したもの                               |  |

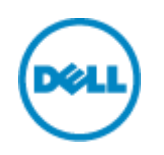

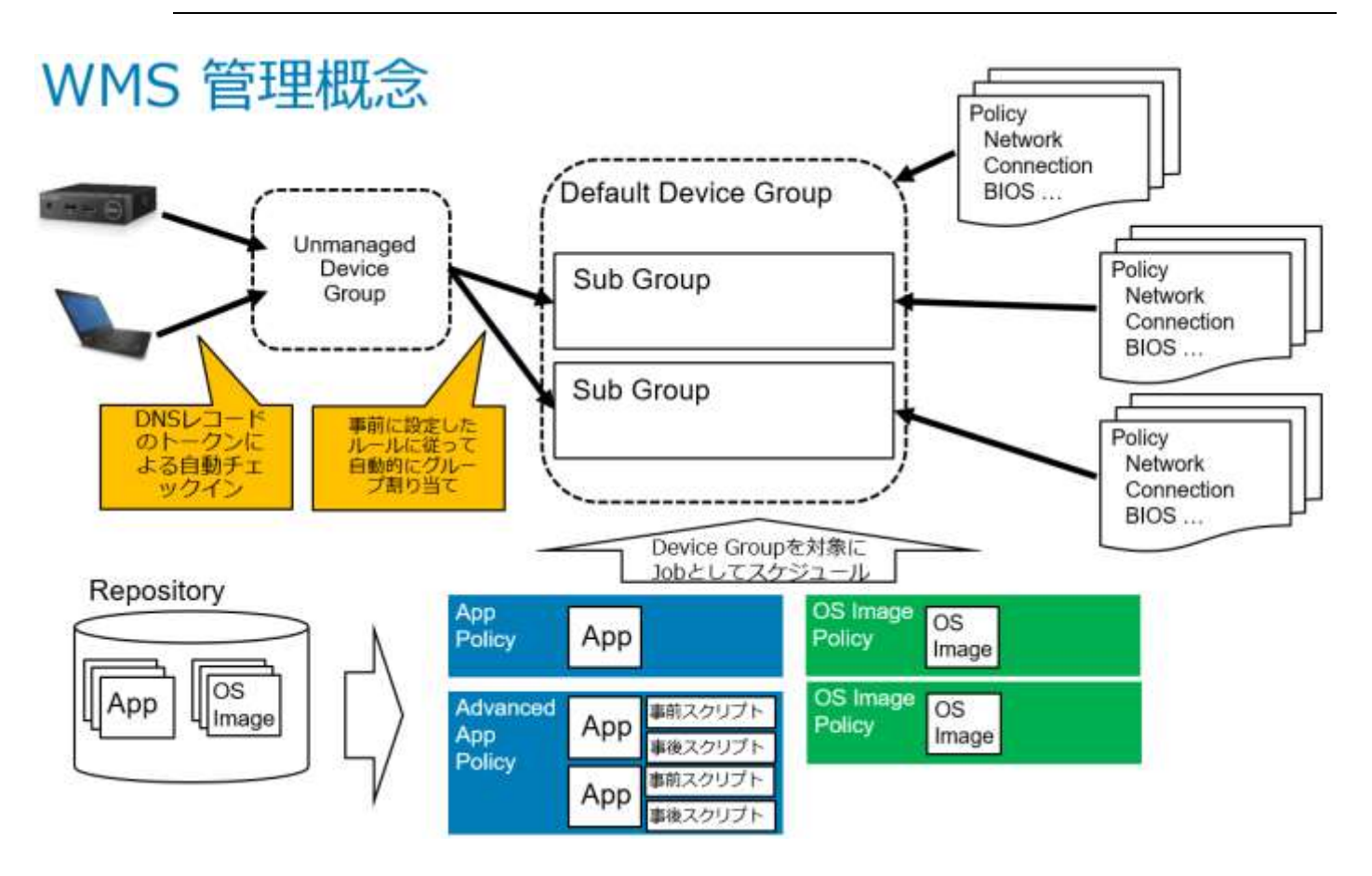

2 Wyse Management Suite 1.0 の導入
 WMS は Windows Server OS 上に構築するサーバアプリケーションです。WMS 1.0 Administrators Guide に記載のシス
 テム要件に従って導入する OS 環境を準備します。
 https://downloads.dell.com/wyse/WMS/1.0/WMS\_1.0\_Administrators\_Guide\_v1.0.pdf

WMS.exe を下記 URL よりダウンロードし実行します。 https://downloads.dell.com/wyse/WMS/1.0/

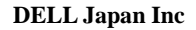

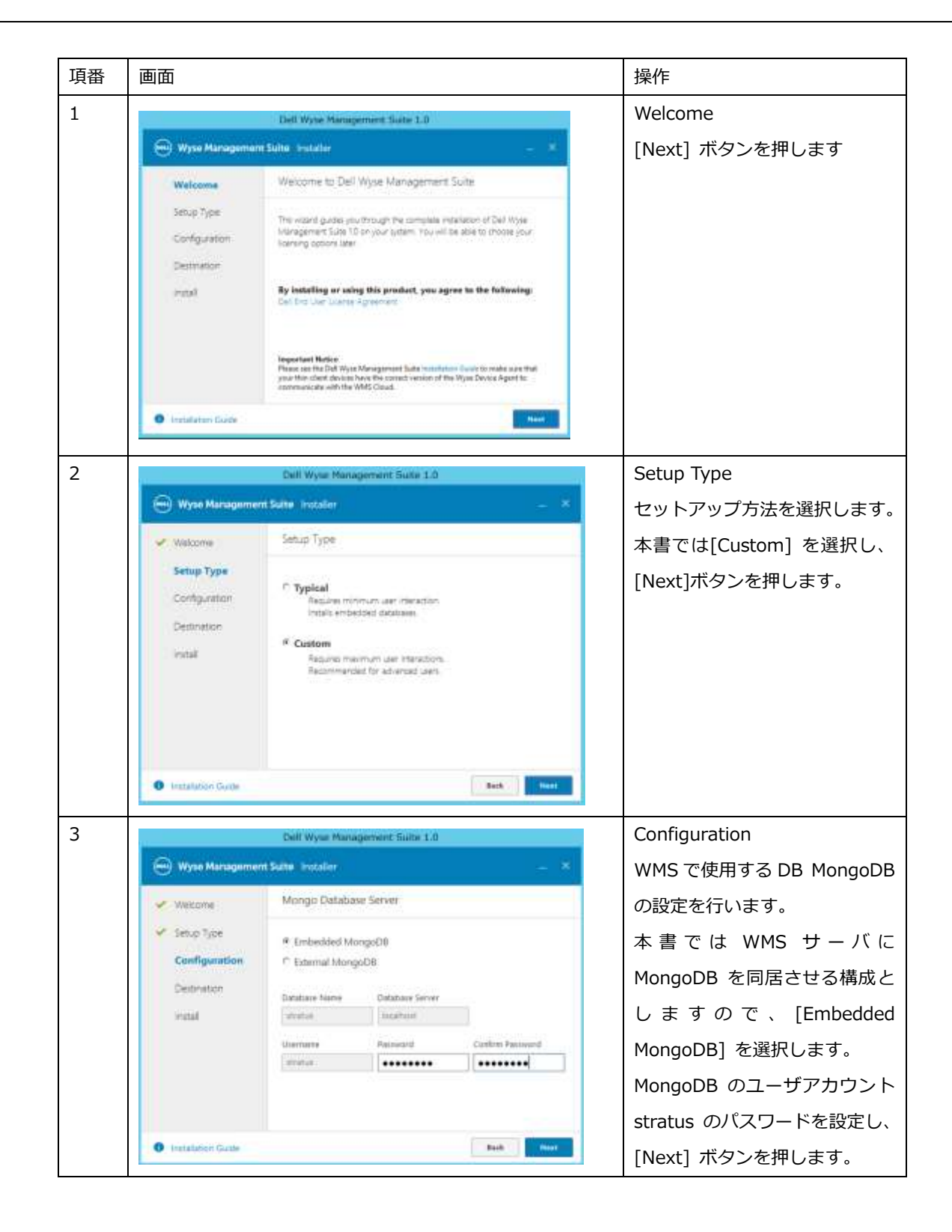

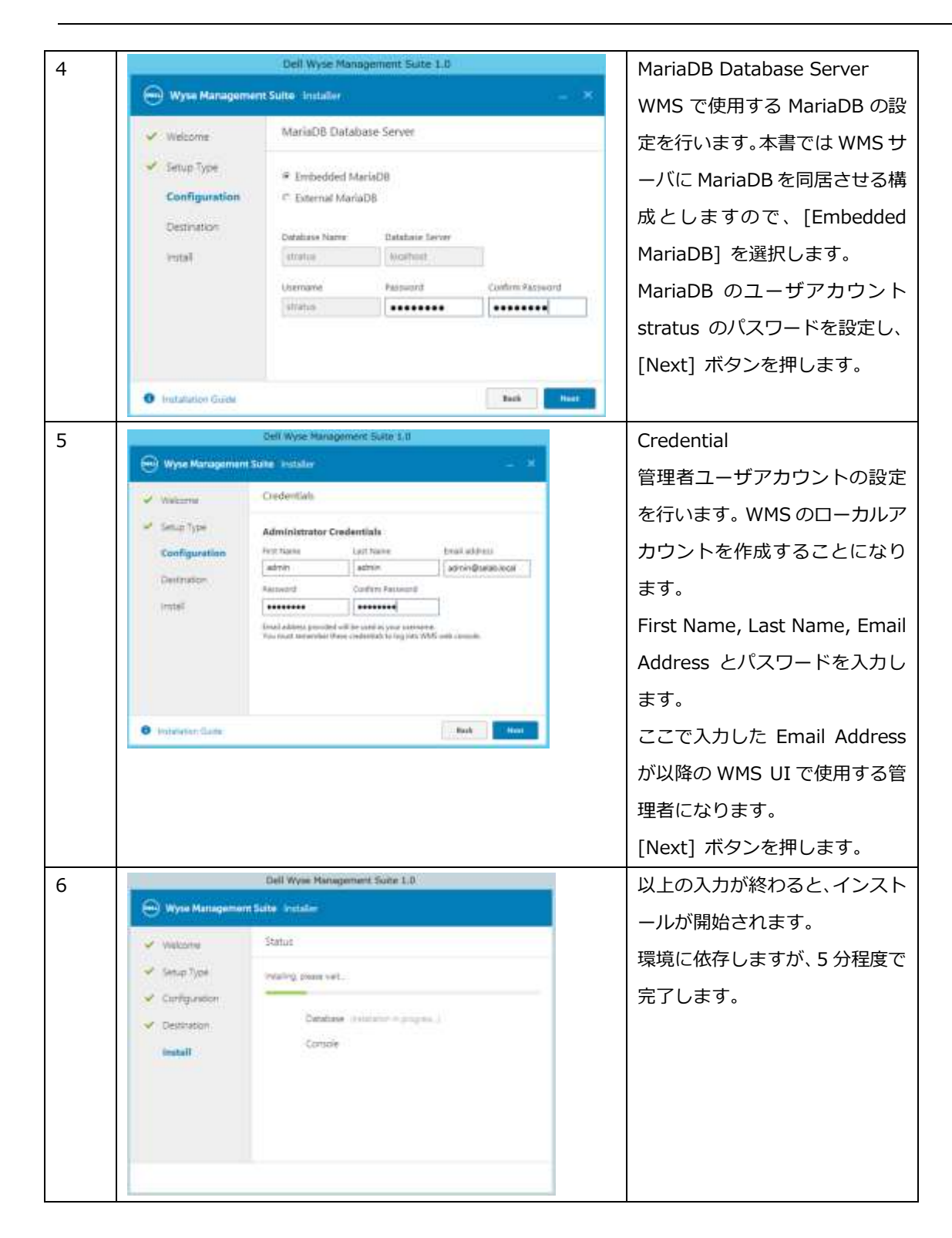

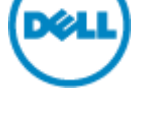

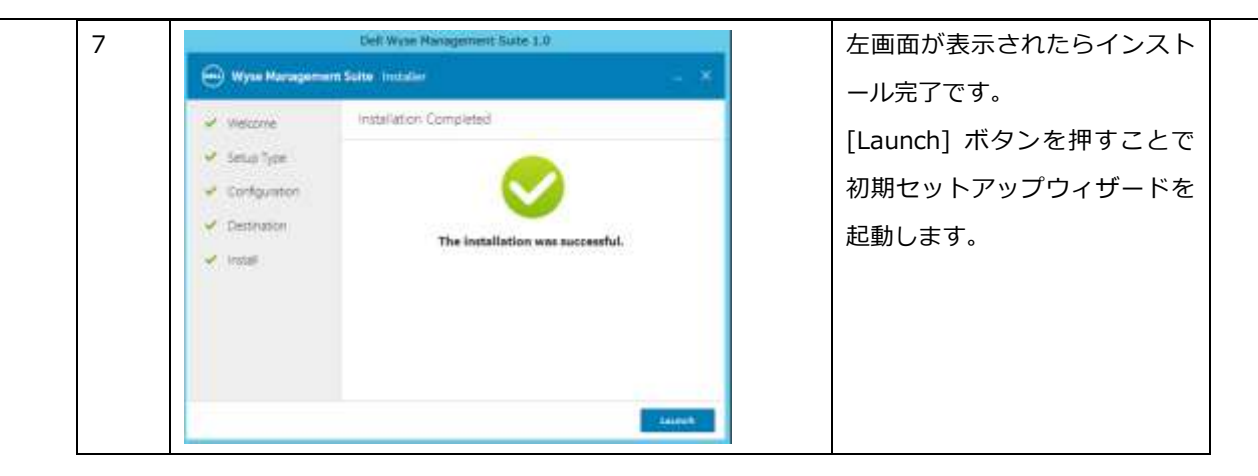

2.1 初期セットアップウィザード

インストール UI の最後に [Launch] ボタンを押すか、ブラウザーより URL "<u>https://<WMS FQDN/ccm-web/setup</u>" にアクセスすることで初期セットアップウィザードを起動できます。初期セットアップウィザードでは Edition の選択 およびライセンスキーの入力、メール通知設定、WMS の証明書設定をウィザードにて実施いただけます。

| 項番                                                                                                    | 画面 | 操作                                                                           |
|----------------------------------------------------------------------------------------------------|----|------------------------------------------------------------------------------|
| 1<br>Welcome to Wyse Management Suite<br>Late a five their and your WVS will be ready to use<br>Late a five their and your WVS will be ready to use<br>Design<br>Series<br>Series<br>Construction |    | Welcome to Wyse<br>Management Suite<br>[Get Started] ボタンを押しま<br>す            |
| 2                                                                                                    |    | Select a license Type!<br>導入する WMS の Edition を選択<br>します。本書では Pro を選択し<br>ます。 |

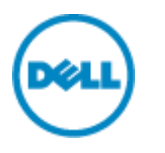

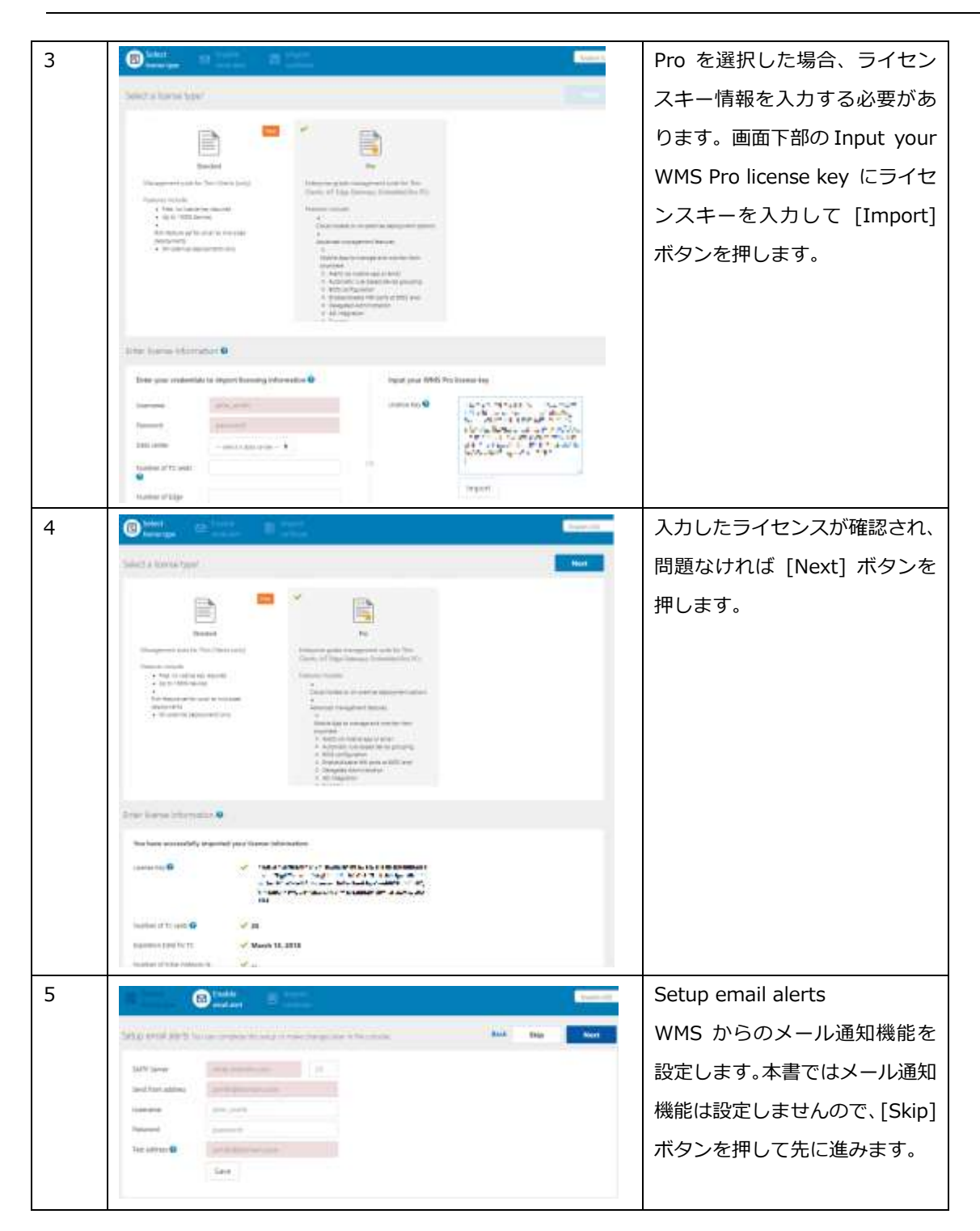

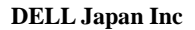

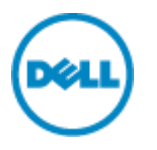

| 6 |                                                                                                    | Import certificate     |
|---|----------------------------------------------------------------------------------------------------|------------------------|
|   | Front Section (Concession) is a second second se                                                                                                    | WMS で使用する証明書を設定        |
|   |                                                                                                    | します。                   |
|   | Equip confidence interpret     Electric sector and an electric sector and an electric sector an electric sector an electric sector an electric sector an el         | 本書では管理 UI にて設定するた      |
|   |                                                                                                    | め、ここでの設定は割愛します。        |
|   | Meditari<br>Sentence Control of Control of Cont | <br>[Skip] を押して次に進みます。 |
|   | AND December 2010                                                                                                    |                        |
|   | Name I I I I I I I I I I I I I I I I I I I                                                                                                    |                        |
| 7 | Wyse Measurement Auktorean                                                                                                    |                        |
|   |                                                                                                    | <br>  ザードの操作は完了です。     |
|   | $\sim$                                                                                                    |                        |
|   | You have successfully set up your WMSF                                                                                                    |                        |
|   |                                                                                                    |                        |
|   | Space on the Mark                                                                                                    |                        |
|   |                                                                                                    |                        |

2.2 WMS Pro の評価ライセンスキーの入手について

Dell では WMS Pro の 45 日間の評価用ライセンスキーを提供しています。以下の URL にて必要事項を入力いただく ことでライセンスキーを入手いただけます。

https://www.wysemanagementsuite.com/trial.aspx

オンプレミスにて構築する WMS で入力するライセンスキーは一旦クラウド版 WMS のコンソールのライセンス管理画面にて、オンプレミス利用用のライセンスキーとしてエクスポートすることで入手いただけます。

| Dashboard Group              | os Users Devices Apps & Data Rules Jobs Events  | Portal Adm |
|------------------------------|-------------------------------------------------|------------|
| Portal Administrati          | on — Your Subscription                          |            |
| Console Settings             | License Type: Productor                         |            |
| Active Depictory (AD)        | This Client Subscription Expires: June 27, 2017 |            |
| Alert Classification         |                                                 |            |
| Externet App Services        | License Usage                                   |            |
| File Repository              | Ragistered Thin Client devices                  |            |
| Other Settings               | 25 0 25 0                                       |            |
| This Clearts                 | Chad WWE Chad WMS                               |            |
| Two-Factor<br>Authentication |                                                 |            |
| Reports                      |                                                 |            |
|                              |                                                 |            |

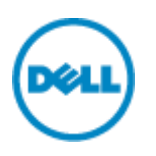

# 2.3 WMS のシステム設定

WMS コンソールより証明書の登録、AD 管理ユーザ連携、デフォルトデバイスグループを設定します。 本書では Active Directory 証明書サービスが導入されている前提で設定手順を説明します。

| 手順 | 画面                                                                                                    | 説明                      |
|----|----------------------------------------------------------------------------------------------------|-------------------------|
| 1  | All Control of Control of Control | AD 証明書サービスが導入されているホストに  |
|    | コンゼムーキーで非常できたスケップインから20コンソームに使用するスケップインを運行したり、運行したスケップインを構成したりできます。広告可能なスケップインで<br>は、これの音を見たしてからを構成できます。                                                                                                    | ログインし、MMC を起動し、「証明書テンプレ |
|    | RATEBODY 27-055:                                                                                                    | ート」スナップインを追加します。        |
| 2  |                                                                                                    | デフォルトのテンプレート「Web サーバ」を  |
|    | □ UPMET/7+1 (ACCG_SHE)         1.2+ *050-500         0         #05880           □ C + KORANGE         □ C + KORANGE         □ KA         NO.A         NE2-*20-5x12           □ C + MARCE         □ C + KORANGE         □ KA         NO.A         NE2-*20-5x12           □ C + MARCE         □ C + KORANGE         □ KA         NO.A         NO.A         NO.A           □ C + MARCE         □ C + KORANGE         □ KA         NO.A         NO.A         NO.A           □ C + MARCE         □ C + KORANGE         □ KA         NO.A         NO.A         NO.A           □ C + MARCE         □ C + KORANGE         □ KA         NO.A         NO.A         NO.A           □ L + MARCE         □ C + KORANGE         □ KA         NO.A         NO.A         NO.A         NO.A           □ L + MARCE         □ L + MARCE         □ L + MARCE         NO.A         NO.A                                                                                                    | 複製します                   |

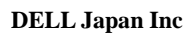

| 3 | #611/121/11                                                           | 新しいテンプレートのプロパティ          |
|---|-----------------------------------------------------------------------|--------------------------|
| 5 | サーバー 発行の要件 優先するテンカート 町落価額 セキュッティ                                      |                          |
|   | 三曲性 金田 歴史処理 暗号化 キーの構成証明 サプショント名                                       | 主板->テノノレートの表示名 を設定しま9    |
|   | テンパート表示名(E):<br>WMS                                                   | また、有効期間も企業のポリシーに準じて変更    |
|   |                                                                       | します。                     |
|   | 9ンパート名(T):                                                            |                          |
|   | WMS                                                                   |                          |
|   | <b>韦动期做(V): 便利期</b> 错(丙):                                             |                          |
|   | 2 4 v 6 a v                                                           |                          |
|   | □ Active Directory ()证明最优批行する(P)                                      |                          |
|   | □ Active Directory に重視する目明像がある保白、目前的に再登録しない(D)                        |                          |
|   |                                                                       |                          |
|   |                                                                       |                          |
|   |                                                                       |                          |
|   |                                                                       |                          |
|   |                                                                       |                          |
|   | Sime HISTORY ABANDA                                                   |                          |
| 4 | 新にんマンプレートのプロパティ                                                       | 新しいテンプレートのプロパティ          |
|   | 11月1日 金田 数次10月 日日日 キーの構成11日 サブラ2分名<br>サーバー 単行の第四 優先するアンプート 加速機能 マネンディ | セキュリティ->グループ名またはユーザ名     |
|   | グロープ高速には二ヴー県(G):<br>A& /Ameninearise There                            |                          |
|   | 者 Administrator<br>尾Doman Admins (SELAB#Doman Admins)                 |                          |
|   | Ag storprise Admins (sel/Aeventerprise Admine)                        | ントを追加します。                |
|   |                                                                       | [追加] ボタンを押します            |
|   | (\$M(D) (#119(R)                                                      |                          |
|   | アサビス計写(P): Authenticated Users 評可 都否                                  |                          |
|   |                                                                       |                          |
|   |                                                                       |                          |
|   | D D D                                                                 |                          |
|   | 物体なアウセス計可能と同時能は変を展示するとは、DF ITERDS地(V)                                 |                          |
|   | Market Country as                                                     |                          |
|   | OK キャンロル 通用(A) ペルプ                                                    |                          |
| E |                                                                       |                          |
| 5 | ユーザー、コンピューター、サービス アカウント または グループ の選択                                  | [ハノシェントの程料] ホタンを押し、コンヒ   |
|   | オブラエクトの種類の避沢(5):                                                      | ユータを選択します。               |
|   | (オクシングの性格(Q)…)<br>集新の株字(5)                                            | [選択するオブジェクト名を入力してくださ     |
|   | SElab.local 堪所(L)                                                     | い]の欄に WMS のホスト名を入力し、[名前の |
|   | 選択するオブジェクト名を入力してください ( <u>小</u> )(E):                                 | 確認] ボタンを押します。            |
|   | WMS10GA 名用の確認(C)                                                      |                          |
|   |                                                                       | しょしたう [UN] バタンを押します      |
|   | (評細設定(A) OK キャンセル                                                     |                          |
|   |                                                                       |                          |

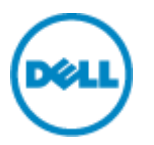

| 6 | 新し、行ンプレートのプロパティ                                                                                                    |                                                                                                    | 追加したコンピュータアカウントに対するア   |
|---|----------------------------------------------------------------------------------------------------|----------------------------------------------------------------------------------------------------|------------------------|
|   | 三勝臣 生粉 単常助理 時年に 4-の構成証明 サブジョから<br>サーバー 我行の勝件 優先するアンパパート 広播施艇 セキョリアィ                                                                                                    |                                                                                                    | クセス許可設定を追加します。         |
|   | グループを見たはユーザー名(G):<br>絶人utheriticated Users                                                                                                    |                                                                                                    | 「登録」のアクセスの「許可」にチェックを入れ |
|   | Administrator     McDemain Adminis (SELAB#Domain Adminis)                                                                                                    |                                                                                                    |                        |
|   | Summing Admin (Secase-Internet Admin)                                                                                                    |                                                                                                    | し、UK を押します。            |
|   |                                                                                                    |                                                                                                    |                        |
|   | #29(D)++ (#28(R)                                                                                                    |                                                                                                    |                        |
|   | Pott2HTE(P) WHELOGA IFT ES                                                                                                    |                                                                                                    |                        |
|   | 新み約5 日<br>第4時5 日<br>日<br>日<br>日<br>日                                                                                                    |                                                                                                    |                        |
|   |                                                                                                    |                                                                                                    |                        |
|   |                                                                                                    |                                                                                                    |                        |
|   | 19時後270七2時間または詳細設立を意志するには、19年<br>1月回走)をかいたします。                                                                                                    |                                                                                                    |                        |
|   |                                                                                                    |                                                                                                    |                        |
|   | 0K \$45/06 (\$19(A) 16.7                                                                                                    |                                                                                                    |                        |
| 7 | 200-42 ((200-4.4-+)                                                                                                    |                                                                                                    | WMSを導入したホストにログインし、MMCを |
|   |                                                                                                    | (B)                                                                                                    |                        |
|   | O THE D TO DOLOGY     O THE D TO DOLOGY     O THE D TO DOLOGY                                                                                                    | Distrik Kirb                                                                                                    |                        |
|   |                                                                                                    |                                                                                                    | 「証明書」スナップインを追加します。     |
|   | <ul> <li>■ 7 · · · · · · · · · · · · · · · · · ·</li></ul>                                                                                                    |                                                                                                    |                        |
|   | C (C-) 7374-7     C (C-) 7374-7     C (C-) 7374-7     C (C-) 7374-7     C (C-) 7474-7     C (C-) 7474-7     C (C-) |                                                                                                    |                        |
|   |                                                                                                    |                                                                                                    |                        |
|   |                                                                                                    |                                                                                                    |                        |
|   |                                                                                                    |                                                                                                    |                        |
|   |                                                                                                    |                                                                                                    |                        |
|   |                                                                                                    |                                                                                                    |                        |
|   |                                                                                                    |                                                                                                    |                        |
| 8 | マントショー ロンシール 3-14世界書 ボール・マンパーター                                                                                                    | with difference in the second second se | 証明書->個人->証明書 を右クリックし、す |
|   |                                                                                                    | (1)81*                                                                                                    | べてのタスク->新しい証明書の要求を選択し  |
|   | C DOWNER (C-St DEE-F-) STR STR STR STR STR CA                                                                                                    | 10.05 (MA<br>20.07 (武和)) (新聞) (第二                                                                                                    |                        |
|   |                                                                                                    | poen ·                                                                                                    | ま 9 。                  |
|   | BIE BLANDARDARDARDA BHERTERNA +                                                                                                    |                                                                                                    |                        |
|   |                                                                                                    |                                                                                                    |                        |
|   | <ul> <li>回日中華市場所対</li> <li>第二アーナユートの通知IT2.5~4</li> <li>回日期IT2.5~42</li> </ul>                                                                                                    |                                                                                                    |                        |
|   |                                                                                                    |                                                                                                    |                        |
|   |                                                                                                    |                                                                                                    |                        |
|   |                                                                                                    |                                                                                                    |                        |
|   |                                                                                                    |                                                                                                    |                        |
|   |                                                                                                    |                                                                                                    |                        |
|   | RA-217-CB + BOLTHBORKOT.                                                                                                    |                                                                                                    |                        |

| 9  |                                                                                                    | 開始する前に                          |
|----|----------------------------------------------------------------------------------------------------|---------------------------------|
|    | ⇒ 経時書の登録                                                                                                    | 「次へ」をクリックします                    |
|    | 構物をする目に<br>ありや時ではは消費もインストールします。証明単はサントル曲体体和す、ワイヤッスネットワークへの研研、エンテンフロ<br>保護 運動時期の確立、およびもな的のでキュントが開催りための場所に使用されます。<br>証明費を許求する時に、次の何を確認していたとい<br>使用するコンピューターがキットワールに研究されている<br>証明費を取得する使用があることの確認に使用できる資源運動を持っている |                                 |
|    |                                                                                                    |                                 |
| 10 |                                                                                                    | 証明書登録ポリシーの選択                    |
|    | TTOOR - DUR - ATTO                                                                                                    | [Active Directory 登録ポリシー] を選択し、 |
|    | 証明備の登録ボリンーの通知<br>「陸島の登録ボリンー」をある「の支援された日間集や」き、トロ集「の登録を可応」またたのでき、場合にたったり                                                                                                    | [次へ] ボタンを押します。                  |
|    | に当時の目前のシーム。あらしたのに目的に上が第7クシードに起った正からしてす。当日にようには、<br>同時着の登録がしたーは同に構成されていることが多ります。                                                                                                    |                                 |
|    | システム管理者が構成します<br>Active Directory 登録dリシー ーーーーーーーーーーーーーーーーーーーーーーーーーーーーーーーーーーー                                                                                                    |                                 |
|    | ユーザーが構成します 新規造業                                                                                                    |                                 |
|    | 成へ(N) =##5/世紀                                                                                                    |                                 |
| 11 | - 0 3                                                                                                    |                                 |
|    | ⇒ 経明書の登録                                                                                                    | 生ほど新期作成したテンプレートを選択し             |
|    | 証明書の要求                                                                                                    |                                 |
|    | 次の種類の提祥書を要求できます。要求する経時書を雇用し、「蜜蜂」をかいかしてくだとい。                                                                                                    | [フロハティ] ホタンを押します。               |
|    | Active Directory @16405-                                                                                                    |                                 |
|    | ▲ 2の使用書を数据するには情報が不定しています。設定を構成するには、22をかみつしてのだい。                                                                                                    |                                 |
|    | (200175-024)この構築のは利頼に進用される使用注と有効時間を表します:<br>キー使用法: デジカル書名<br>キーな相号化: キーな相号化:<br>アプルケーション ボバニー: サーバー認証<br>有効解題 (日数): ア300                                                                                       |                                 |
|    | □コンピューター 小 秋間: 利用可給 詳細 -                                                                                                    |                                 |
|    |                                                                                                    |                                 |
|    | 1900 FF204                                                                                                    |                                 |
|    |                                                                                                    |                                 |

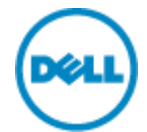

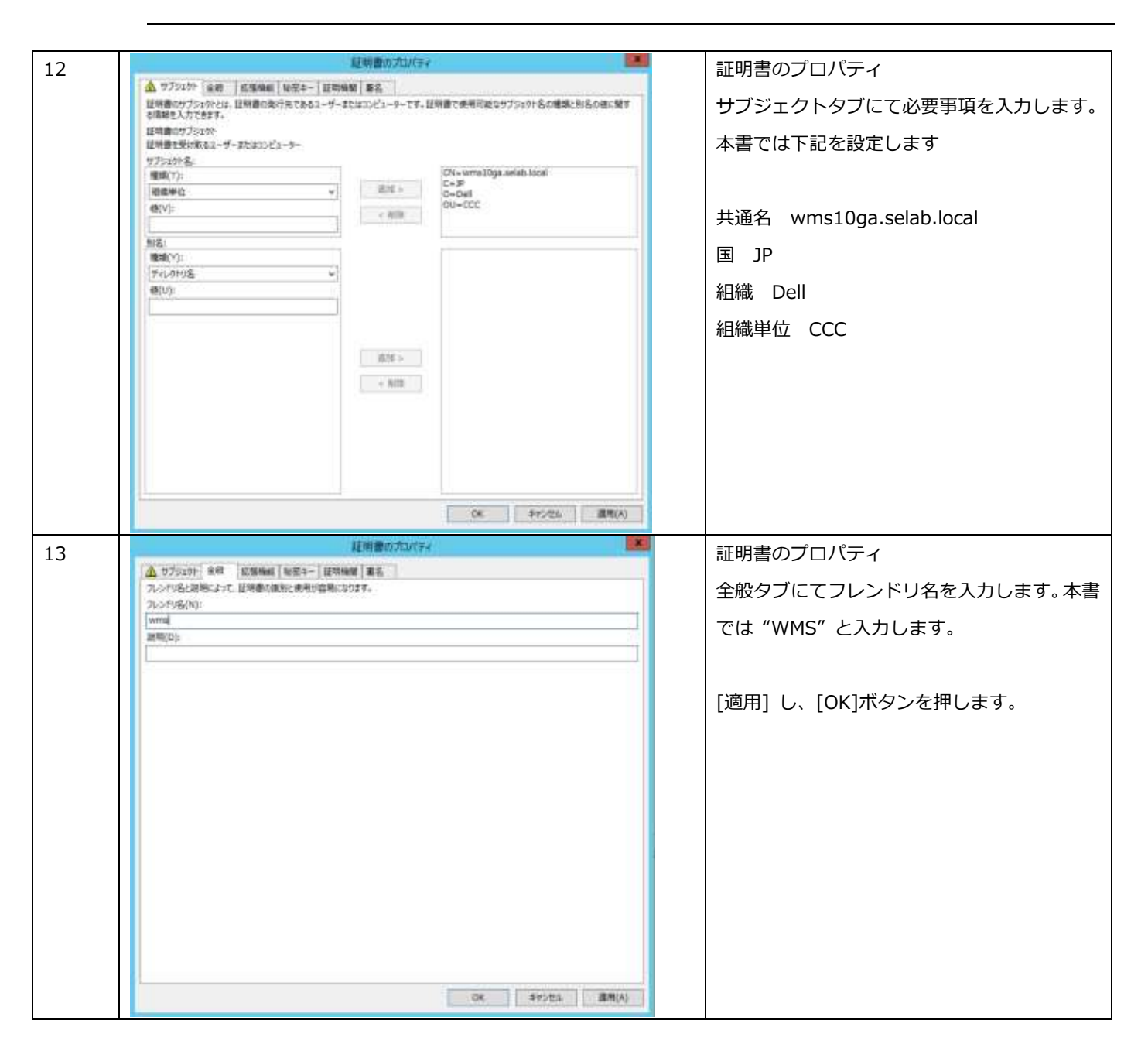

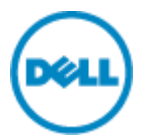

| <ul> <li>         ・ 証明書の登録          証明書の登録           正明書の要求           立の確認の証明書を要求できます。要求する証明書を選択し、[登録]をクリックして(ださい。           Active Directory 登録ポリシー         ② WMS         、少 検索: 利用可能         詳細へ      </li> </ul>                                                                                                    |                |
|----------------------------------------------------------------------------------------------------|----------------|
| 証明書の要求<br>次の種類の証明書を要求できます。要求する証明書を選択し、[登録] をクリックして(ださい。<br>Active Directory 登録#05~<br>② WHS ① 状態: 利用可能 詳細 へ                                                                                                    |                |
| 次の確确の証明書を要求できます。要求する証明書を選択し、[登録]をクリックして(ださい。<br>Active Directory 登録ポリラー<br>② WH4S し 杖妻: 利用可能 詳細 ヘ                                                                                                    |                |
| Active Directory 登扬希US~<br>☑ WMS ↓ 状面: 利用可能 詳細 ^                                                                                                    |                |
| Winds Owner Here A                                                                                                    |                |
| (スロボフションは、この機関の回転用書に適用色とれる使用品と表効時間を通じます)<br>キー使用店: デジット着名<br>キーの接用化<br>アブッケーション ポリシー: サーバー認証<br>解効時間 (日数): 7300<br>プロパティ(P)                                                                                                    |                |
| □ コンピューター → 秋田: 和用可能 詳細 ~                                                                                                    |                |
| □ すべてのテンプレートの表示(A)                                                                                                    |                |
| (型録(E) 年の2世ル                                                                                                    |                |
| 15 新しく登録した証明書を                                                                                                    | ちつしいつし         |
|                                                                                                    | ゴノリノノU、<br>ポート |
|                                                                                                    |                |
| 1 1/+ -2/2010日<br>1 1/+ -2/2010日<br>14/2019日<br>14/2019<br>14/2019<br>14/2019<br>1 - |                |
|                                                                                                    |                |
| (二) (二) (1 + 250 × 5 /<br>) (二) (2 = 250 × 5 /<br>) (二) (2 + 3 / − (1 + 0 × 0 × 5 / ) (2 + 1 + 1 + 1 + 1 + 1 + 1 + 1 + 1 + 1 +                                                                                                    |                |
| 16 証明書のエクスポートウ                                                                                                    | ィザード           |
|                                                                                                    | -              |
| 証明書のエクスポート ウィザードの開始                                                                                                    |                |
| このウィザードでは、証明書、証明書催頼リストおよび証明書先効リストを証明書ストアからディスかにつビ<br>ーします。                                                                                                    |                |
| 証明機機によって発行された証明書は、ユーザー ID を確認し、データを保護したり、またはセキュリティで保<br>課されたネットワーク想動を提供するための情報を含んでいます。証明書ストアは、証明書が保留されるシス<br>テム上の値域です。                                                                                                    |                |
| 続行するには、[次へ] をかかっしてください。                                                                                                    |                |
|                                                                                                    |                |
|                                                                                                    |                |
|                                                                                                    |                |
|                                                                                                    |                |
| 次へ(N) キャンセル                                                                                                    |                |

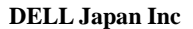

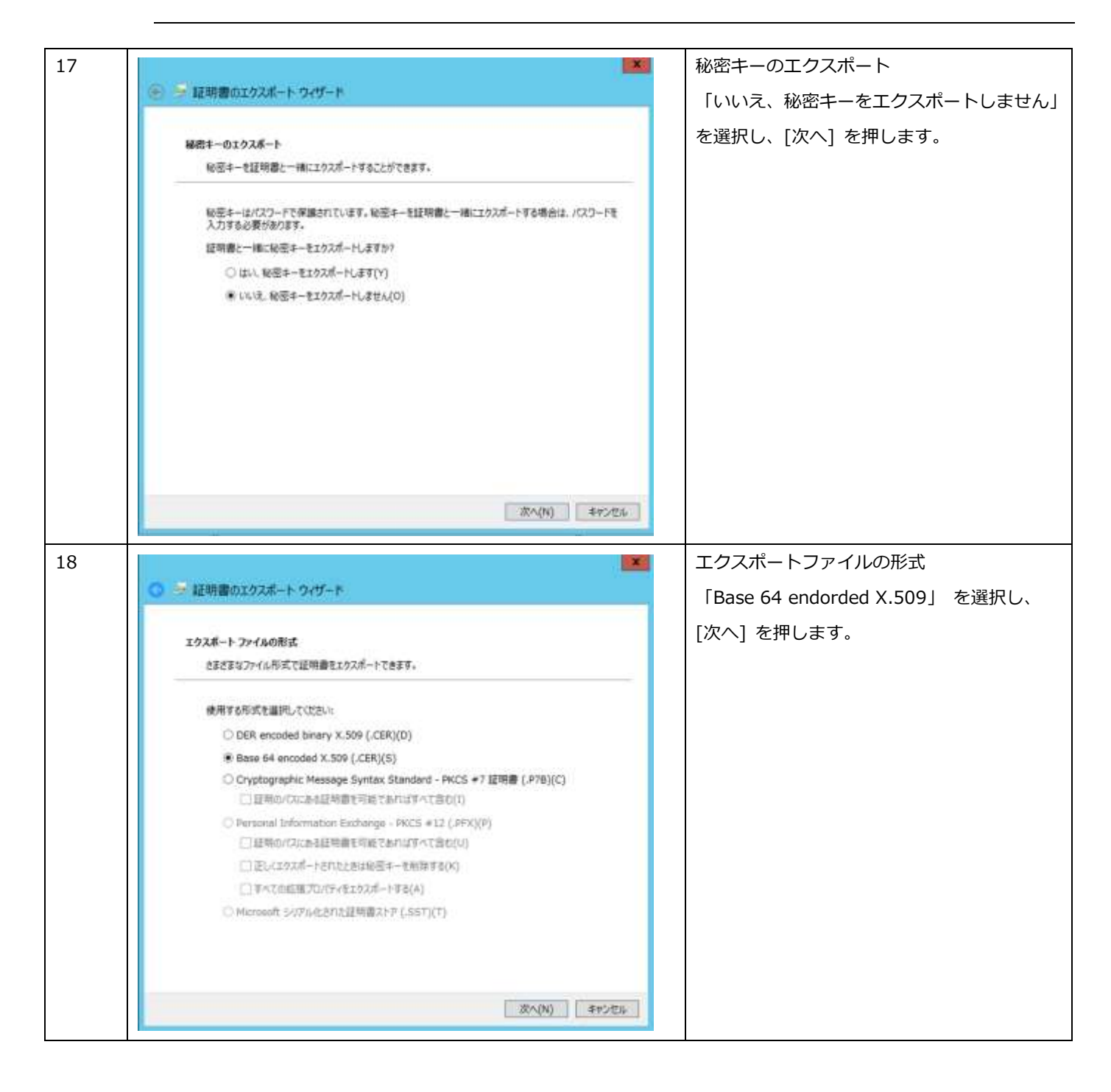

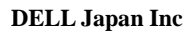

| 19   | ×                                                                                                    | エクスポートファイル                  |
|------|----------------------------------------------------------------------------------------------------|-----------------------------|
|      | 🛞 🎐 証明書のエクスポート ウィザード                                                                                                    | <br>  保存先とファイル名を入力して、「次へ」を押 |
|      | <b>エクスボートするファイル</b> の名板を入力して(ださい)<br>ファイル名(F):<br>C:WworkeWWMS-SwrCert2.cer 働風(R)                                                                                                    | します。                        |
| - 20 | 放へ(N) 年マンセル                                                                                                    |                             |
| 20   | を 登録明書のエクスポート ウイザート<br>広期書のエクスポート ウイザードが正常に充了しました。   たの設定が指定されました:   「かっこクスポート ウィザードが正常に充了しました。   たの以気だからすべての説明書を含める じいり   、   、   、   、   、   、   、   、   、   、   、   、   、   、   、   、   、   、   、   、   、   、   、   、   、   、   、   、   、   、   、   、   、   、   、   、   、   、   、   、   、   、   、   、   、   、   、   、   、   、   、   、   、   、   、   、   、   、   、   、   、   、   、   、   、   、   、   、   、   、   、   、   、   、   、   、   、   、   、   、   、   、   、   、   、   、   、   、   、   、   、   、   、   、   、   、   、   、   、   、   、   、   、   、   、   、   、   、   、   、   、   、   、   、   、   、   、   、   、   、   、   、   、   、     、   、   、   、   、   、   、   、   、   、   、   、   、   、   、   、   、   、   、   、   、   、   、   、   、   、   、   、   、   、   、   、   、     、   、   、   、   、   、   、   、       、      < | [元]を押します。                   |

| 21 | (                                                                                                    | WMS の Web コンソールにサインインし、          |
|----|----------------------------------------------------------------------------------------------------|----------------------------------|
|    | Developert Groups Liters Devices Appe & Date Rates Jobs Events Portal Apres                                                                                                    | 「Portal Admin」タブを選択します。          |
|    | Portal Administration — Import Users from an Active Directory                                                                                                    |                                  |
|    | Draw krieg                                                                                                    |                                  |
|    | Alleine threaders (All)       Alleine threaders (All)       A |                                  |
|    |                                                                                                    |                                  |
|    | Multi-Yearst                                                                                                    |                                  |
|    | Recourty                                                                                                    |                                  |
|    | Cashys Brooks                                                                                                    |                                  |
|    | Increase                                                                                                    |                                  |
|    | Restore                                                                                                    |                                  |
|    | 54a                                                                                                    |                                  |
| 22 |                                                                                                    |                                  |
| 22 | Sectors .                                                                                                    | System -> Setup を選択します。          |
|    | Correct Cartificate                                                                                                    | Certificate 横の [Browse…] ボタンを押し、 |
|    | Instant NUK TODA, SEah local<br>Georal Instant, NUK TODA, SEah local<br>Valid No: This May 20 2177                                                                                                    | エクスポートした証明書ファイルを選択し、             |
|    | Key / Certificate PKCS-12                                                                                                    | <br> Save] ボタンを押します。             |
|    | Upland HTTPS lag/yet/floate file pair (only PEM format is supported)                                                                                                    |                                  |
|    | Phone by Brown                                                                                                    |                                  |
|    | Cetticate Downs.                                                                                                    |                                  |
|    | Apache Internedate Last/Reate Boome. 0                                                                                                    |                                  |
|    | Paswort atward 0                                                                                                    |                                  |
|    | - Anna                                                                                                    |                                  |
| 23 | - Anno 1                                                                                                    | Alert がポップアップします。                |
| -  | Alert                                                                                                    |                                  |
|    |                                                                                                    | [Save & Restart] を押します。WMS サービ   |
|    | You are about to upload a new H11PS centicate. For these changes to take effect, the<br>WMS server must be restarted.                                                                                                    | スが再起動し、設定が完了します。                 |
|    | Press Save to manually restart the WMS server later.                                                                                                    |                                  |
|    | Orace Caus & Deptart to certain the WERC senser immediate                                                                                                    |                                  |
|    | Fress save a research researcher was server minerality.                                                                                                    |                                  |
|    | Cancel Save Save & Restart                                                                                                    |                                  |
|    | 1                                                                                                    |                                  |

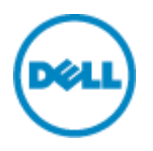

# 2.4 デバイスの登録環境の構築

本書では、デバイスが自動的にチェックイン(WMSへの登録)し、デフォルトの"Unmanaged"デバイスグループからタイムゾーン毎のデバイスグループに自動グルーピングされる環境とします。

"Unmanaged"デバイスグループの Token の設定

| 手順 | 画面                                                                                                    | 説明                                                                                     |
|----|----------------------------------------------------------------------------------------------------|----------------------------------------------------------------------------------------|
| 1  | Wyse Management Schell         Date man         Batery         Lines         Age A Date         Batery         Date man         Peter Advers           Group The Henserty | WMS コンソールにサインインし、Group タブ<br>を選択します。<br>左ペインの"Unmanaged Group"を選択し、<br>ペンマークをクリックします。  |
| 2  | Editing Unmanaged Group       x         Group Name       Unsuraged Group         Description       The proop Back         Group Token       *         Enabled             | Editing Unmanaged Group<br>Group Token 配下のトークン欄に任意のテキ<br>ストを入力します。<br>[Save] ボタンを押します。 |

# 自動デバイスグルーピングの設定

| 手順 | 画面                                                                                                    | 説明                            |
|----|----------------------------------------------------------------------------------------------------|-------------------------------|
| 1  | Wyse Management Salar                                                                                                    | WMS にサインインし、Rule タブを開きます。     |
|    | Bastellumen Geneges Usary Chennes Appa.R. Data Raine Julie Diemis Portal Admen                                                                                                    | 左ペインにて、"Unmanaged Device Auto |
|    | Ruses Ummanaged Device Auto Assignment                                                                                                    | Assignment"を選択します。            |
|    | There And Anno Anno Anno Anno Anno Anno Anno                                                                                                    | 右ペインにて [Add Rule] を押します。      |
|    | International Second Second Se |                               |

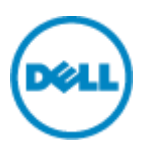

| 2   | eu) Wyn Mansjoren i Sale angenen                                                                                                    | Create a new rule for device auto   |
|-----|----------------------------------------------------------------------------------------------------|-------------------------------------|
|     | Dantetand Groupe Users Devices Apprik Desk <b>Runs</b> , atte Ziente Poras Adme                                                                                                    | assignment                          |
| 196 | Rules — Untransigest Devices Auto Assignment                                                                                                    | Name 欄にルール名を入力します。                  |
|     | Team Distance over rule for device suid autogenerit.                                                                                                    | Destination Group は "Default Policy |
|     | Destanting Telefander Grag Telefander (Seas T                                                                                                    | Group"のままとします。                      |
|     | And Constitute Terranse Constitute<br>Site day, and data for an analysis constitute                                                                                                    | [Add Condition] ボタンを押します。           |
|     | Berther barren in an anna Mitte barran an anna Anna     Berter     Berter in anna Easter barran anna Anna Anna Anna Anna Anna Anna                                                                                                    | 追加されたコンディションにて下記設定を選                |
|     | Court Store                                                                                                    | 択します。                               |
|     |                                                                                                    | Attribute : timezone                |
|     |                                                                                                    | Action : Create a group under the   |
|     |                                                                                                    | destination group                   |
|     |                                                                                                    | 最後に [Save] ボタンを押します。                |
| 3   | All Myon Management Salts anogene                                                                                                    | 以上で設定は完了です。                         |
|     | Databasis Dougo yaers Devices Apps a Dala <b>Hubes</b> Jama Styles Public Adria                                                                                                    |                                     |
| 18  | Rules Unmanagest Device Auto Assignment                                                                                                    |                                     |
| 8   | The Addie and the transmission of the Second Second |                                     |
|     | Installation in Contract Institution Contract                                                                                                    |                                     |
|     | restruction II S Despects Text Manufacture 1                                                                                                    |                                     |

2.5 自動チェックインのネットワーク環境の構成

WMS では DHCP や DNS によってデバイスが WMS の情報を取得し、自動的にチェックインすることが可能です。本書では DNS を用いて自動チェックインさせる設定を行います。

| 手順 | 画面                                                                                                    |                                                                                                    |                                                                                                    |                                                                                                    | Ē    | 兑明                                                                                             |
|----|----------------------------------------------------------------------------------------------------|----------------------------------------------------------------------------------------------------|----------------------------------------------------------------------------------------------------|----------------------------------------------------------------------------------------------------|------|------------------------------------------------------------------------------------------------|
| 1  | Trefs(P) Mathia     Mathia     Mathia | #7(4) AU(7)+)     # 2 AU(7)+)     # 2 AU(7)+)     # 2 AU(7)+     # 2 AU(7)+     # 4 AU(7)+     # 4 AU(7)+     # AU(7)+     # AU(7)+ | DARS V2<br>BES<br>art of Authority (5<br>intel Server (1/53)<br>bit (A)<br>w (TAT)<br>bit (A)<br>int (A)<br>int (A) | (7-9<br>(7-9<br>(257), softs, aeleb.local, testmesteraeleb.local,<br>adds, selids.local,<br>191, 100, 20, 191<br>Faile<br>dels-quarantine<br>192, 100, 20, 191<br>191, 100, 20, 193<br>191, 100, 20, 193<br>191, 100, 20, 193<br>191, 100, 20, 193<br>191, 100, 20, 193<br>191, 100, 20, 175<br>191, 100, 20, 175<br>191, 100, 20, 100, 20, 100, 20, 100, 20, 100, 20, 100, 20, 100, 20, 100, 20 |      | DNS をホストするサーバにログインし、DNS<br>マネージャを起動します。<br>WMS を利用する DNS ドメインを右クリック<br>し、[その他の新しいレコード] を選択します。 |
|    |                                                                                                    | - 1802374-103<br>70/19/(R)<br>^&700                                                                                                    | pat (A)<br>Nd Hoat (AAAA)<br>pat (A)<br>pat (A)                                                                                                    | 283.168.20.177<br>2011:5db8.5beef.beef.1104:5bH5.6beb.6250<br>283.168.25.171<br>283.168.25.176                                                                                                    | NNNN |                                                                                                |

| 2 | リソースレコードの種類                                                                                                    | リソースレコードの種類                           |
|---|----------------------------------------------------------------------------------------------------|---------------------------------------|
|   | 111/-71.7-ドの特徴を認切(c).                                                                                                    | Service Location (SRV) を選択し、          |
|   | Service Location (SRV) <ul> <li>Signature (SIG)</li> <li>Text (TXT)</li> <li>Well Known Services (WKS)</li> <li>X.25</li> <li>ドメイン エイリアス (DNAME)</li> </ul> <li>         Service (SRV) レコード。管理者が単一の DNS ドメインで複数のサーバーを使ったり、管理能力を保持したまま TCP/IP サービスを 1 つのホストから別のホストに<br/>簡単に移動したり、サービス プロバイダー ホストをサービスのプライマリ サーバーとして<br/>指定したり、またはほかのホストをバックアップとして指定したりすることができるようにな<br/>ります。SRV の種類のクエリを使う DNS クライアントは、特定の DNS ドメインにマ<br/>ップされた、特定の TCP/IP サービスとプロトコルを要求し、利用できるすべてのサーバーの名前を取得します。(RFC 2052)         <ul> <li></li></ul></li> | [レコードの作成] を押します。                      |
| 3 | 新しいリソースレコード                                                                                                    | 新しいリソースレコード                           |
|   | 「サービス ロケーション (SRV)                                                                                                    | <br>  以下を入力し、[OK] を押します。              |
|   | ドメイン(M): SElab.local                                                                                                    |                                       |
|   |                                                                                                    | サービス:_WMS_MGMT                        |
|   | y=ελ(s):wms_mgm1 ↓<br>7⊓トコμ(p): tcp ↓                                                                                                    | プロトコル:_tcp                            |
|   |                                                                                                    | ポート番号:443                             |
|   | 重志(W): 0                                                                                                    | このサービスを提供しているホスト: <wms< th=""></wms<> |
|   |                                                                                                    | サーバの FQDN>                            |
|   | このサービスを提供しているホスト(H):                                                                                                    |                                       |
|   | wms10ga.selab.local                                                                                                    |                                       |
|   | □ 同じ名前の DNS レコードすべての更新を認証されたユーザーに許可する (新しい名<br>前の DNS レコードのみに適用)(U)                                                                                                    |                                       |
|   | OK キャンセル ヘルプ                                                                                                    |                                       |

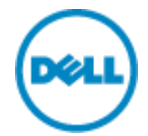

| 4 新しいリソース レコード                                                                                                    | <b>×</b> 手順 2,3 同様に新しいリソースレコードを作 |
|----------------------------------------------------------------------------------------------------|----------------------------------|
| サービス ロケーション (SRV)                                                                                                    | 成します。                            |
| ドメイン(M): SElab.local                                                                                                    |                                  |
| サービス(S):                                                                                                    |                                  |
| ブロトコル(P):tcp                                                                                                    |                                  |
| 優先順位(O): 0                                                                                                    |                                  |
| ±      ±      ±      ±      ±      ±      ±      ±      ±      ±      ±      ±      ±      ±      ±      ±      ±      ±      ±      ±      ±      ±      ±      ±      ±      ±      ±      ±      ±      ±      ±      ±      ±      ±      ±      ±      ±      ±      ±      ±      ±      ±      ±      ± |                                  |
| エー(い):<br>ポート番号(N): 1883                                                                                                    |                                  |
| このサービスを提供しているホスト(H):                                                                                                    |                                  |
| wms10ga.selab.local                                                                                                    |                                  |
|                                                                                                    | -                                |
|                                                                                                    |                                  |
| □ 同じ名前の DNS レコードすべての更新を認証されたユーザーに許可する (新しい名前の DNS レコードのみに適用)(U)                                                                                                    |                                  |
|                                                                                                    |                                  |
|                                                                                                    |                                  |
| OK キャンセル ヘルプ                                                                                                    |                                  |
|                                                                                                    |                                  |
| リゾースレコードの対理会員                                                                                                    |                                  |
| リソース レコードの種類を選択(S):<br>Service Location (SRV)                                                                                                    | レリソースレコードの種類として Text(TXT)        |
| Signature (SIG)                                                                                                    | を選択し、「レコードの作成」を押します。             |
| Well Known Services (WKS)<br>X.25                                                                                                    |                                  |
| ドメイン エイリアス (DNAME)                                                                                                    |                                  |
| 說明:                                                                                                    | -                                |
| Text (TXT) レコード。特定の DNS ドメイン名との関連性を示す説明テキストで<br>ある一連の文字を保存します。このレコード タイプのテータとして使われる実際の説<br>明テキストの語義は、これらのレコードがある DNS ドメインに依存しています。(RFC<br>1035)                                                                                                    |                                  |
| レコードの作成(C) キャンセル                                                                                                    |                                  |

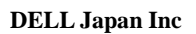

| 6 | 新しいリソースレコード                           | 新しいリソースレコード                                           |
|---|---------------------------------------|-------------------------------------------------------|
|   | テキスト (TXT)                            | <br>  以下を入力し、[OK] を押します。                              |
|   | エイリアス名 (空欄の場合は親ドメイン名を使用)(R):          |                                                       |
|   | _WMS_CAVALIDATION                     | エイリアス名: WMS CAVALIDATION                              |
|   | 完全修飾Fメイン名 (FQDN)(E):                  |                                                       |
|   | _WMS_CAVALIDATION.SElab.local.        |                                                       |
|   | 7+7/(E):                              |                                                       |
|   | Faise                                 |                                                       |
|   |                                       |                                                       |
|   |                                       |                                                       |
|   | (4)                                   |                                                       |
|   |                                       |                                                       |
|   |                                       |                                                       |
|   |                                       |                                                       |
|   |                                       |                                                       |
|   |                                       |                                                       |
|   | 0K ++>21/                             |                                                       |
| 7 |                                       | 手順 5,6 同様に新しい TXT リソースレコー                             |
|   | 新したリソースレコード                           | 「ドを作成します。                                             |
|   | 7#ZF (TXT)                            | <br>  以下を入力し、「OK]を押します。                               |
|   | エイリアス名 (空欄の場合は親ドメイン名を使用)( <u>R</u> ): |                                                       |
|   |                                       | エイリアス名・ WMS GROUPTOKEN                                |
|   | 完全修飾ドメイン名 (FQDN)(E):                  | $= \pm 7$ b $\pm 2$ Inmanaged Dovice Crown $\oplus$ b |
|   |                                       |                                                       |
|   | ?+Xh(E):       defa-quarantin         | -92>                                                  |
|   |                                       |                                                       |
|   |                                       |                                                       |
|   |                                       |                                                       |
|   | <  >                                  |                                                       |
|   |                                       |                                                       |
|   |                                       |                                                       |
|   |                                       |                                                       |
|   |                                       |                                                       |
|   |                                       |                                                       |
|   | UK #P2014                             |                                                       |
|   |                                       |                                                       |

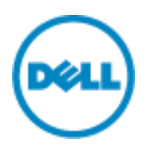

# 3 デバイスポリシー設定

WMS ではデバイスグループに所属するデバイスに対する設定を「ポリシー」として定義することができます。設定できる項目 はシステムの設定から、VDI 環境への接続設定情報、BIOS 設定(Latitude 3460・5280, Wyse 7040のみ)に至ります。 本書では Windows Embedded 端末に VMware Horizon への接続情報を設定してゆきます。

| 手順 | 画面                                                                                                    |                                                                                                    | 説明                                                                                                    |
|----|----------------------------------------------------------------------------------------------------|----------------------------------------------------------------------------------------------------|----------------------------------------------------------------------------------------------------|
| 1  | Mytex Measurement Laws.           Desidence         Group:         Laws:         Devices         Ages is Date:         Pairs:         Ages is Date:         Pairs:         Ages is Date:         Pairs:         Ages is Date:         Pairs:         Ages is Date:         Pairs:         Pairs                                                                                                   | exerginal total of<br>Control Points Admon<br>Control Control Control<br>Control Control<br>Control Control Control<br>Control Control Control<br>Control Control Control<br>Control Control Control Control<br>Control Control Control<br>Control Control Control Control<br>Control Control Control Control<br>Control Control Control<br>Control Control Control<br>Control Control Control<br>Control Control Control<br>Control Control Control Control<br>Control Control Control Control Control<br>Control Control Control<br>Control Control Control Control Control Control<br>Control Control Control Control Control Control Control<br>Control Control Contro | WMS ヘサインインし、Group タブを選択しま<br>す。<br>左ペインよりポリシーを定義するデバイスグ<br>ループを選択します。<br>右ペイン、「Edit Policy」をクリックし、OS 種<br>別を選択します。<br>本書では WES を選択します。                                                            |
| 2  | Wyre klanesymaet Sale           Laserbant         Orriga           Userbant         Orriga           Salerbant         Orriga           Salerb                                                                                                    | Constrained for a second second secon                                                                                                    | 左 ペ イ ン よ り 「 Remote Connections<br>VMware」を選択し、右ペインの [Configure<br>this item] を押します。                                                                                                    |
| 3  | Water Advancement State         State based       Maxes       Appe & D.M.S.       Appe & D.M.S. | Annual Annual Annu                                                                                                    | 必要事項を入力し、[Save & Publish] ボタン<br>を押します。<br>本書では下記を入力します。<br>Connection Name: VMware Horizon01<br>VMware Server Address:<br><接続サーバ FQDN><br>Protocol: PCoIP<br>Domain Name: <domain 名=""></domain> |

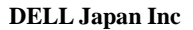

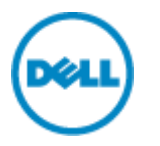

| 4 | · · · · · · · · · · · · · · · · · · · |                                                                                                    |                                           |            | Group タブの画面に戻ります。           |
|---|---------------------------------------|----------------------------------------------------------------------------------------------------|-------------------------------------------|------------|-----------------------------|
|   | tartier an                            | Care Uniet, Devine Appa & Deta                                                                                                    | Name and these Part                       | al Action  | 設定した Device Group に先ほど入力した設 |
|   | Group Trite Hipr                      | With<br>Sectors and                                                                                                    |                                           | Internet Q | 定内容が表示されます。                 |
|   | Strengt Party (Free)                  | and                                                                                                    | -                                         | $\sim$     |                             |
|   |                                       | All search and devices and managed locate the profess<br>All search professional particular descriptions for here                                                                                                    | e inter societ by al decise. Mark blocker | ×          |                             |
|   |                                       | NAME (1)                                                                                                    |                                           |            |                             |
|   |                                       | <ol> <li>Strange Concertainer Waters 11</li> <li>Strange Concertainer Waters 11</li> <li>Strange Concertainer Waters 11</li> <li>Strange Concertainer Waters 11</li> <li>Strange Concertainer Waters 11</li> <li>Strange Concertainer Waters 11</li> <li>Strange Concertainer Waters 12</li> </ol> | land undigene                             |            |                             |

4 アプリケーションの配信

WMS にてアプリケーションを配信する場合、「アプリケーションポリシー」を作成し、「ジョブ」としてスケジュールするこ とで配信することができます。アプリケーションポリシーでは、レポジトリーに保存されている「どのアプリケーションパッ ケージ」を、「どの対象」に展開するかを定義します。アプリケーションポリシーには「Application Policy」と「Advanced Application Policy」があります。「Application Policy」は単一のアプリケーションを指定し、対象に対して展開する場合に使 用します。「Advanced Application Policy」では単一または複数のアプリケーションが指定可能であり、またアプリケーショ ン導入の事前/事後に実行するバッチなども指定することが出来るため、より細かな配信が可能であり、また複数アプリケー ションを展開する際の端末のリブート回数を少なくすることができます。

本書では Windows Embedded 端末に、OS イメージングに必須となる Merlin Package の最新版を展開する手順を紹介します。

| 手順 | 画面                                                                    |                                                                                                    |                                                                                                    |                                                    |                                            | 手順                                             |
|----|-----------------------------------------------------------------------|----------------------------------------------------------------------------------------------------|----------------------------------------------------------------------------------------------------|----------------------------------------------------|--------------------------------------------|------------------------------------------------|
| 1  |                                                                       | thinClientA                                                                                                    | abs _                                                                                                    | レポジトリー                                             |                                            |                                                |
|    | <ul> <li>264∆ 2-5 #₩</li> <li>• 1 ≤ × ₩</li> </ul>                    | 原示<br>(Glapostory + repostory + thatChertiAppe                                                                                                    | 9                                                                                                    | v 6 mech                                           | - C                                        | ♀   アプリケーションのレポジトリーは WMS を                     |
|    | 2 581125                                                              | Em *                                                                                                    | Reite                                                                                                    | -                                                  | 942                                        | 導入した際に指定したロケーション配下の                            |
|    | ■ ダスがっプ<br>記 株式表示した場所                                                 | platform_still.0.3-0.1 sletc11g0.rpm<br>platform_still.0.12-0.3-866.64.rpm<br>Witha 110.0.167 with                                                                                                    | 2017/03/09 5/06<br>2017/04/07 12:33                                                                                  | 10191 25-73-<br>8899 25-73-                        | 147 KB<br>129 KB                           | repository¥thinClientApps というフォルダ              |
|    | FC<br>W1083K9TC2 0 0<br>\$9000-5<br>\$385%                            | WDA_11.0.0.167_x06     WDA_11.0.0.167_x06     WDA_11.0.0.167_x06     wDA_11.0.0.167_x06     wDa_10.0.160_x06     wDa_10.0.160_x06     wDa_10.00_x06     wDa_10.0.160_x06     wDa_10.00_x06     wDa_10.0 | 2017/04/32 22:04 77/<br>2017/04/32 22:04 77/<br>2017/04/32 23:04 77/<br>2017/04/07:52:00 804<br>2017/04/07:52:00 804 | 7708-545-<br>7708-545-<br>8194 2×45-<br>8194 2×65- | 28,503 K0<br>13,311 K0<br>K01 K0<br>404 K0 | ーとなります。<br>本書では C:¥WMSRepository を指定してい        |
|    | F41x0P<br>E077<br>E77<br>E5-5-0<br>D-0x 5420 (Ci)<br>OVD 1547 (Di) IF |                                                                                                    |                                                                                                    |                                                    |                                            | るため、<br>C:¥WMSRepository¥repository¥thinClient |
|    | € #v12-5                                                              |                                                                                                    |                                                                                                    |                                                    |                                            | Apps というフォルダーがアプリケーション                         |
|    | 8 58 (C) 18 (S)                                                       |                                                                                                    |                                                                                                    |                                                    |                                            | レポジトリーとなります。                                   |

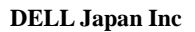

|   | 1                                                           |                                                                                                    |                               |               |                     |          | 1                                   |
|---|-------------------------------------------------------------|----------------------------------------------------------------------------------------------------|-------------------------------|---------------|---------------------|----------|-------------------------------------|
| 2 | Wyse Management Sala                                        |                                                                                                    |                               |               |                     |          | WMS にサインインし、App&Data タブを選択          |
|   | Canthean Ilean Gen Denne Appa Körn Rate Jahr Even Porskären |                                                                                                    |                               |               |                     |          | します。                                |
|   | Apps & Data - Thin Client App                               | Investory                                                                                                    |                               | server C      |                     |          | App Inventory->Thin Client を選択すると、  |
|   | An Internet in Case (and                                    | tatileee                                                                                                    |                               |               |                     |          | <br>  先ほどのインベントリー内に保存されている          |
|   | The field I Berry                                           | 2,0000000 188                                                                                                    | California destala            | 500<br>(1115) | Fair Stated         | Theire . |                                     |
|   | 10.00                                                       | NC,man 188                                                                                                    | Lord consistery, while black  | 11.1.545      | AVELANT SAVEN       | •        | ノアイルが表示されます。                        |
|   | DA Inger Reporting Mills, U.A.                              | 100 million 100                                                                                                    | Learning rectain              | 323.40        | Arrest Laters       |          | App Policies -> Thin Client をクリックしま |
|   |                                                             | to the second second se | Internation whether           | CELLAR        | alcontect Lating    |          | े<br>च.                             |
|   | 9983 998,24 Pt                                              | nteerheiten 184                                                                                                    | (ad-matter 2001000)           | . 67.348      | 11112011340740      | 10       |                                     |
|   | age - age                                                   | 1.0.0 Aug. 1.0.0                                                                                                    | (a.g. (applied)) - (10071000) | 800704        | 101000111 A JU PM   |          |                                     |
|   | In harden                                                   |                                                                                                    |                               |               |                     |          |                                     |
|   | disamilary (                                                |                                                                                                    |                               |               |                     |          |                                     |
| 3 | (                                                           |                                                                                                    |                               |               |                     |          | 「Add Policy] を押します                  |
|   | Datitud Gauss inen                                          | Devices Acce & Data 14                                                                                                    | ing and Deets                 | Party Acc     |                     |          |                                     |
|   |                                                             |                                                                                                    |                               |               |                     |          |                                     |
|   | Appe & Data - Thin Client App                               | Policies                                                                                                    |                               |               | Dog man             | 5        | ξ.:                                 |
|   | Terlant (Nor                                                | Anno Inna Ti Sankaki                                                                                                    | the figure and the second     | total di      | and in feed because | -        |                                     |
|   | Aucherin                                                    |                                                                                                    | No policies                   |               |                     |          |                                     |
|   | Teches                                                      |                                                                                                    |                               |               |                     |          |                                     |
|   | Dif brage Basestivy                                         |                                                                                                    |                               |               |                     |          | +                                   |
| 4 | Add Standard TC A                                           | na Dellau                                                                                                    |                               |               |                     | 1.00     | App Standard TC App Policy          |
|   | Add Standard TC A                                           | pp Policy                                                                                                    |                               |               |                     |          | 必要事項を入力し、[Save] ボタンを押しま             |
|   | Policy Name                                                 | Azity Maitra                                                                                                    |                               | - 11°         |                     |          | <u>च</u> .                          |
|   | Group                                                       | GMT+01.00 +   <sup>™</sup>                                                                                                    |                               |               |                     |          | 太書では下記を設定します。                       |
|   | Tank                                                        | Install Application                                                                                                    |                               |               |                     |          |                                     |
|   | OS Type                                                     | WES *                                                                                                    |                               |               |                     |          |                                     |
|   | TC Application                                              | MerlinPackage_Common e                                                                                                    | e duoc +                      |               |                     |          | Policy Name: Apply Merline          |
|   | OS Subtype Filter                                           | WES7P (Windows Embedd                                                                                                    | ed Star +                     |               |                     |          | Group: <対象デバイスグループ名>                |
|   | Platform Filter                                             | None selected                                                                                                    | •                             |               |                     |          | Task: Install Application           |
|   | Installer Parameters                                        |                                                                                                    |                               |               |                     |          | OS Type: WES                        |
|   | Tamenut (1 - 1990 min.)                                     | 2 0                                                                                                    |                               |               |                     |          | TC Application:                     |
|   |                                                             | Allow detay of policy en                                                                                                    | orculton                      |               |                     |          | Martino Dadrago, Common ovo         |
|   |                                                             |                                                                                                    |                               |               |                     |          | MennePackage_Common.exe             |
|   |                                                             | Apply the policy to rave                                                                                                    | devices (E)                   |               |                     |          |                                     |
|   |                                                             |                                                                                                    |                               |               |                     | -        |                                     |
|   |                                                             |                                                                                                    |                               |               | Cancel              | SAVE .   |                                     |
|   |                                                             |                                                                                                    |                               |               |                     |          |                                     |

| 5 |                                                                                                    | Alert                                 |
|---|----------------------------------------------------------------------------------------------------|---------------------------------------|
|   | Alert                                                                                                    | ジョブの作成を行うか問われます。                      |
|   | Policy saved.                                                                                                    | 本書では [Later] を押します。                   |
|   | Do you want to schedule a job to apply the app policy?                                                                                                    |                                       |
|   |                                                                                                    |                                       |
|   | Later Yes                                                                                                    |                                       |
|   |                                                                                                    |                                       |
| 6 |                                                                                                    | App Policies -> Thin Client にて先ほど作成   |
| 0 | Wyse Management Sola                                                                                                    |                                       |
|   | Davenard Shage Laters Devices Appendiates and States Device Programme                                                                                                    |                                       |
|   | Apps & Data Thin Client App Policies                                                                                                    | いることが唯認できます。                          |
|   | Section Device IC-Australian US Same Section Section S | ** 3a                                 |
|   | Ago Pateine Control of the Second Second Sec | 0                                     |
|   |                                                                                                    |                                       |
| 7 | Wyes Management Sala an                                                                                                    | WMS 上部の Jobs タブを選択します。                |
|   | Delitoiett Grupp Users Destats Apps 5 Data Ruits John Devels Potal Adres                                                                                                    | [Schedule App Policy] ボタンを押します。       |
|   | Jobs                                                                                                    |                                       |
|   | Control of the second second                        |                                       |
|   | Bare Alternation Tegels Description Addition Balance Teach                                                                                                    |                                       |
|   | Determine the second second    | Reng 1<br>June 1                      |
| 8 |                                                                                                    | App Policy Job                        |
|   | App Policy Job                                                                                                    | × 必要事項を入力し、[Preview] ボタンを押し           |
|   | Policy Apply Marline (i)                                                                                                    | ます。                                   |
|   | Description test apply medine image                                                                                                    | 本書では下記入力を行います。                        |
|   |                                                                                                    |                                       |
|   |                                                                                                    | Policy · Apply Merline                |
|   |                                                                                                    | Description: test apply Merline image |
|   | Run Immediately T                                                                                                    | Description: test apply Mennie Image  |
|   |                                                                                                    | Kun: Immediately                      |
|   |                                                                                                    |                                       |
|   | Cancel Preview                                                                                                    |                                       |
|   |                                                                                                    | 1                                     |

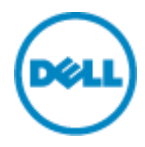

| 9  |                                  |                                           |                                                                                                    | App Policy Job          |
|----|----------------------------------|-------------------------------------------|----------------------------------------------------------------------------------------------------|-------------------------|
|    | App Policy Job                   | )                                         | Х                                                                                                    | [Schedule]ボタンを押します。     |
|    | Policy name                      | Apply Marline                             |                                                                                                    |                         |
|    | Description                      | test apply merline image                  |                                                                                                    |                         |
|    | Run                              | Immediately                               |                                                                                                    |                         |
|    |                                  |                                           |                                                                                                    |                         |
|    |                                  |                                           |                                                                                                    |                         |
|    |                                  |                                           |                                                                                                    |                         |
|    |                                  |                                           |                                                                                                    |                         |
|    |                                  | Cancel Ba                                 | ack Schedule                                                                                                    |                         |
|    |                                  |                                           |                                                                                                    |                         |
| 10 | 0                                |                                           |                                                                                                    | Jaha                    |
| 10 | When Management Suth             |                                           |                                                                                                    | Saor                    |
|    | Dashteent Ginge Shers            | Devitars Appa & Data Raines Jobs Events   | Portal Admin                                                                                                    | 登録した Job がリストされていることが確認 |
|    | Jobs                             |                                           |                                                                                                    | できます。                   |
|    | Talent a g                       | +) ( <u>a</u> +) ( <u>a</u> +) ( <u>a</u> |                                                                                                    |                         |
|    | Schedus terge Public Schedus     | No Per                                    | Constant Constant Constant                                                                                                    |                         |
|    | Bare School Las                  | Targets Decogram                          | the set of the set of | 8.                      |
|    | III maile Marine 08/35/00/17/2/2 | 190 Latt-stor aut age methology           | Nel Patto Ganati Deland C. Patel S.<br>Deland C. Patel S.<br>Deland J.                                                                                                    |                         |

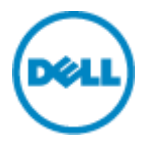

5 OS イメージング

WMS ではアプリケーションと同様に、OS イメージポリシーを用いて、OS イメージの展開を行います。OS イメージポリシー ではイメージファイルとその対象を定義します。作成した OS イメージポリシーをジョブとしてスケジュールすることで、実際の展開を行います。

5.1 シンクライアント OS イメージの取得

WMS による OS イメージの取得には、WMS に添付されている Merline イメージバージョン以降の Merline イメージが シンクライアント端末に適用されていることが必要となります。

| 手順 | 画面                                                                                                    | 説明                                 |
|----|----------------------------------------------------------------------------------------------------|------------------------------------|
| 1  | Wyte Management Sulla arrequest to a                                                                                                    | WMS にサインインし、Device タブを選択し          |
|    | Dealmand Dauge Users Devices Appro-Date Rules pute Some Party Admin                                                                                                    | ます。                                |
|    | Devices Q                                                                                                    | <br>  デバイスリストよりOSイメージを取得する端        |
|    | Optimizer Ensure         Nate         Of Ease         Mathew         Of Ensure         Of Ensure         +           Search         +         (Search         +         (Search         +)         (Search         +)           Baseline         +         (Search         +)         (Search         +)         (Search         +)                                                                                                    | 末のホスト名をクリックします。                    |
|    | And * (and *)                                                                                                    |                                    |
|    | I have formers for inference branch tertine into the terms was beginned                                                                                                    |                                    |
|    | (i) a secondarianti a local diversità intervenzi nei dell'attore dell'attore della della de<br>della della della della della della della della della della della della della della della della della della della della della della della della della della della della della della della della della della della della della della della d   |                                    |
|    | 10 Strandmande 5 with Play briefs static strands and the second statics                                                                                                    |                                    |
| 2  | When the second task and the second task and the second task and the second task and the second task and the second task and the second task and the second task and task and    | [More Action]をクリックし、[Pull OS       |
|    | Deletioned Design (Arris Devices Appl & Dela Ratio public Series Participation                                                                                                    | Image] を選択します。                     |
|    | Device Defaits Control Control Control Control Location                                                                                                    |                                    |
|    | Company Name Address Company File Room<br>Break Room Address Room Address Room Addres |                                    |
|    | And the second second s   |                                    |
|    | Verifications from Control of Control of Con   |                                    |
|    | Gall A 1 de<br>Agade Western<br>2 1 de 2007                                                                                                    |                                    |
| 3  |                                                                                                    | Pull OS Image                      |
|    | Pull OS Image                                                                                                    | 必要事項を入力し。[Prenare for Image Pull]  |
|    |                                                                                                    |                                    |
|    | Name of image 3480Master_20170825 *                                                                                                    |                                    |
|    | Override name                                                                                                    | 本書では下記を入力します。                      |
|    | File repository Local repository - WMS10GA V                                                                                                    |                                    |
|    | Pull type                                                                                                    | Name of Image: 3460Master_20170825 |
|    | Advanced                                                                                                    | File Repository: Local Repository  |
|    | Default options Compress                                                                                                    | Pull type: Default                 |
|    | Check at least one option *                                                                                                    | Default Option: Compress           |
|    | BIOS                                                                                                    |                                    |
|    |                                                                                                    |                                    |
|    | Consol Dropping for Image Dull                                                                                                    |                                    |
|    | Cancel Prepare for Image Pull                                                                                                    |                                    |
|    |                                                                                                    |                                    |

| Pull OS Image   |                                           | Pull OS Image          |
|-----------------|-------------------------------------------|------------------------|
| r un oo intage  |                                           | [Pull image] ボタンを押します。 |
| Name of image   | 3480Master_20170825                       |                        |
|                 | Override name                             |                        |
| File repository | Local repository - WMS10GA 🔻              |                        |
| Pull type       | Default                                   |                        |
|                 | Advanced                                  |                        |
| Default options | Compress                                  |                        |
|                 | <pre>Check at least one option @ OS</pre> |                        |
|                 |                                           |                        |
|                 |                                           |                        |
|                 | Cancel Pull image                         |                        |
|                 |                                           | -                      |

# 5.2 Image の Push

| 手順 | 画面                                                                                                    | 説明                                                                                                    |
|----|----------------------------------------------------------------------------------------------------|----------------------------------------------------------------------------------------------------|
| 1  | Image: second second | レポジトリー                                                                                                    |
|    | (•)       •       •       ●       •       ●       ●       ●       ●       ●       ●       ●       ●       ●       ●       ●       ●       ●       ●       ●       ●       ●       ●       ●       ●       ●       ●       ●       ●       ●       ●       ●       ●       ●       ●       ●       ●       ●       ●       ●       ●       ●       ●       ●       ●       ●       ●       ●       ●       ●       ●       ●       ●       ●       ●       ●       ●       ●       ●       ●       ●       ●       ●       ●       ●       ●       ●       ●       ●       ●       ●       ●       ●       ●       ●       ●       ●       ●       ●       ●       ●       ●       ●       ●       ●       ●       ●       ●       ●       ●       ●       ●       ●       ●       ●       ●       ●       ●       ●       ●       ●       ●       ●       ●       ●       ●       ●       ●       ●       ●       ●       ●       ●       ●       ●       ●       ●       ●       ●                                                                                                    | OS イメージのレボジトリーは WMS を導入し<br>た際に指定したロケーション配下の<br>repository¥osImages¥valid というフォルダ<br>ーとなります。<br>本書では C:¥WMSRepository を指定してい<br>るため、<br>C:¥WMSRepository¥repository¥osImages<br>¥valid というフォルダーがアプリケーション<br>レポジトリーとなります。 |
| 2  | Werk Management Bale         States         Ages & Exac         Notes         Ages & Exac         Notes         Material         Notes         Material         Notes         Material         Notes         Material         Notes         Material         Notes         Material         Notes         Material         Notes         Material         Notes         Material         Notes         Material         Notes         Material         Notes         Notes </td <td>WMS にサインインし、App &amp; Data タブを選<br/>択し、OS Image Repository -&gt; WES をクリ<br/>ックします。<br/>レポジトリーに保存されている OS イメージが<br/>確認できます。</td>                                                                                                    | WMS にサインインし、App & Data タブを選<br>択し、OS Image Repository -> WES をクリ<br>ックします。<br>レポジトリーに保存されている OS イメージが<br>確認できます。                                                                                                    |

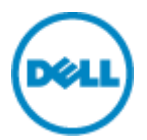

| 3 | Wyse Management Suite                                                                                                    | 左ペインよりOS Images Policies -> WES を       |
|---|----------------------------------------------------------------------------------------------------|-----------------------------------------|
|   | Diantooald Groups Users Devices Apps & Data Bakes Jobs Events Pontal Admin                                                                                                    | 選択します。                                  |
|   | Apps & Data - WES OS Image Policies                                                                                                    | 右ペインにて [Add Policy] ボタンを押しま             |
|   | Applementary MultiPatry Institute Classifier                                                                                                    | す。                                      |
|   | The Class Policy Group (15 Image Version Offices Many Many Mark                                                                                                    |                                         |
|   | Tactors Differences (Constraint Constraint C |                                         |
|   | Of Energy Recording 2                                                                                                    |                                         |
|   | este                                                                                                    |                                         |
|   | OS beage Politore                                                                                                    |                                         |
|   | HER                                                                                                    |                                         |
| 4 | Add WES Policy ×                                                                                                    | Add WES Policy                          |
|   |                                                                                                    | │<br>│必要事項を入力し、[Save] ボタンを押しま           |
|   | Policy name Induity 3422 intege                                                                                                    | <br>  す。本書では下記設定とします。                   |
|   | Group OMT+01:00 +                                                                                                    |                                         |
|   | 045 Image 3480Mastur_20170825 (WE37P; Local w *)                                                                                                    | Policy Name: Initialize 3480 Image      |
|   | OS Subtype Filter WESTP (Windows Embedded Star +                                                                                                    | ,<br>Group: <device group名=""></device> |
|   | Platon mar                                                                                                    | OS Image: <os image="" 名=""></os>       |
|   | Anote the scalary to new desires (1)                                                                                                    | OS Subtype Filter: WES7P                |
|   | In third, as besid to use services (b)                                                                                                    | Rule: Force this version                |
|   | Cancel Save                                                                                                    |                                         |
| 5 |                                                                                                    | Alert                                   |
| 0 | Alert                                                                                                    | OS イメージポリシーのジョブ設定をするか確                  |
|   | Policy saved                                                                                                    | <ul> <li>認されます。</li> </ul>              |
|   | Do you want to schedule a job to update the image?                                                                                                    | ホークション<br>大書でけ「later]を押します              |
|   |                                                                                                    |                                         |
|   | Later Yes                                                                                                    |                                         |
|   |                                                                                                    |                                         |
| 6 | A                                                                                                    | OS Imago Policios -> WES にて生ほど作成        |
| 0 | Deptement Usings Laws Desirer Appr 5 2010 Hars Jack Forder Ferni Appr 6                                                                                                    | U = t = t = t = t = t = t = t = t = t = |
|   | Arres & Parke - MATE FAIL Invited Endings                                                                                                    |                                         |
|   | Autometer                                                                                                    |                                         |
|   | Norther Perform Party Strengt (12 Mage Weyne Manne Sant Sant Sant Sant Sant Sant Sant Sant                                                                                                    |                                         |
|   | The line and the second second |                                         |
|   | Of longer Reservery Reservery Reserv |                                         |
|   | and the second second s |                                         |

| 7 |                                       |                                                                                                    |                                           |
|---|---------------------------------------|----------------------------------------------------------------------------------------------------|-------------------------------------------|
| / | Wyse Management Su                    | an in the second second second second second second second second second second second second second second se                                                                                                    | JUDS タノを選択しよ 9。                           |
|   | Dashboard Groups U                    | sera Devices Apps & Data Hales Jobs Events Portal Azmin                                                                                                    | [Schedule Image Policy] ボタンを押します。         |
|   | Inter                                 |                                                                                                    |                                           |
|   | Colgestin Graps Scholar               | ntito Oli Type Ferne Genel mene                                                                                                    |                                           |
|   | Schulzennige Folice                   | All + All + All + All +      Control - All + All + All +      Control - All + All + A         |                                           |
|   | Nation Schools                        | de light Targete Description del Type Status                                                                                                    |                                           |
|   | C Application (\$2557                 | 017 5 22 Mar 1987-97 700 Mar agen mellen Hoge Systematic<br>School and School and School an |                                           |
| 8 |                                       |                                                                                                    | Image Update Job                          |
|   | Image Update                          | Job x                                                                                                    | 必要事項を入力し、[Preview] ボタンを押し                 |
|   | WDA is required to to create a custom | retain connectivity to WMS. Follow the instructions on support image which contains WDA                                                                                                    | ます。                                       |
|   | Policy                                | Initialize 3480 Image                                                                                                    | 本書では下記設定とします。                             |
|   | Description                           | Test OS Image Policy *                                                                                                    |                                           |
|   |                                       |                                                                                                    | Policy: <os image="" policy="" 名=""></os> |
|   |                                       |                                                                                                    | Description: Test OS Image Policy         |
|   |                                       |                                                                                                    | Run: Immediately                          |
|   | Run                                   | Immediately •                                                                                                    |                                           |
|   |                                       |                                                                                                    |                                           |
|   |                                       | Cancel Preview                                                                                                    |                                           |
| 9 |                                       |                                                                                                    | Image Update Job                          |
|   | Image Update                          | Job ×                                                                                                    | 「Schedule] ボタンを押します。                      |
|   | Description                           | Test OS Image Policy                                                                                                    |                                           |
|   | Due                                   | less 03 image Policy                                                                                                    |                                           |
|   | Run                                   | Immediately                                                                                                    |                                           |
|   |                                       |                                                                                                    |                                           |
|   |                                       |                                                                                                    |                                           |
|   |                                       |                                                                                                    |                                           |
|   |                                       |                                                                                                    |                                           |
|   |                                       |                                                                                                    |                                           |
|   |                                       |                                                                                                    |                                           |
|   |                                       |                                                                                                    |                                           |
|   |                                       | Cancel Back Schedule                                                                                                    |                                           |
|   |                                       |                                                                                                    |                                           |

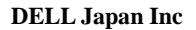

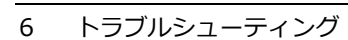

WMS ではシンクライアントデバイスでの問題発生時のトラブルシューティングを支援する機能を提供しています。

- System Info:デバイスの各種パラメータの確認(ホスト名、シリアル、BIOS 情報等)
- Installed Apps: インストールされているアプリケーションパッケージ一覧
- Device Log: OS ログの遠隔ダウンロード

Device Log の取得方法

| 手順 | 画面                                                                                                    | 説明                            |  |
|----|----------------------------------------------------------------------------------------------------|-------------------------------|--|
| 1  | Wye Mangature lado anagature -                                                                                                    | WMS にサインインし、Device タブを選択しま    |  |
|    | Contraser Graps Litters Devices Agen & Deta Rome and Events Ports Advan                                                                                                    | す。                            |  |
|    | Devices Q.                                                                                                    |                               |  |
|    | Seefpectate Reserver         Reserver         Stringer         Stringer           Search         (Search         Stringer         Stringer           Gestre         (Search         (Search         (Search         Stringer           Gestre         (Search         (Search                                                                                                    | デバイス名をクリックします。                |  |
|    | The second second secon |                               |  |
|    | in fees                                                                                                    |                               |  |
|    | 2 Contractioners in New York New York (Statement) Services from the New York New York (Statement) Services (Statement) Services (Sta    |                               |  |
|    | [2] B Ministerior P Ministerior PODE on the Internet on No.                                                                                                    |                               |  |
| 2  | (PARC) . Wyse Management Sollin                                                                                                    | 中央ペインの Device Log タブを選択します    |  |
|    | Distributed Oliveys Union Devises Applications Harry Jobs Events Portalisations                                                                                                    |                               |  |
|    | Device Details Carry Lat. Press Network West Network + Carrynt Looption                                                                                                    |                               |  |
|    | Communications and an and a second memory and a second memory an                                                                                                    |                               |  |
|    | The second second secon |                               |  |
|    | det Manana Constantina Sanar<br>Vipolion Pour Saluti Dell<br>Landinaparte Dan Landinasa                                                                                                    |                               |  |
|    | na Anna Anna Anna anna anna anna anna a                                                                                                    |                               |  |
|    | + ++                                                                                                    |                               |  |
|    | Territory control and territory control by the second second seco |                               |  |
|    |                                                                                                    |                               |  |
| 3  |                                                                                                    | [ Request Log File ] ボタンを押します |  |
|    | Wyse Milinggament Suite                                                                                                    |                               |  |
|    | Dashboard Groupa Users Devices Apps à Data Rules Jobs Events Poital Ad                                                                                                    |                               |  |
|    | Device Details Query Lash Ristart Unregister Wipe More Actions +                                                                                                    |                               |  |
|    | Compliance Status Serial Number                                                                                                    |                               |  |
|    | Device Name Mac Address<br>6 Int Agadheebathe Backford                                                                                                    |                               |  |
|    | Device Type<br>Two Cent Wype 2440 the claret. 192, 164 21 161                                                                                                    |                               |  |
|    | DS Wrans Connected Type<br>Write The DD FCoP (1.4_131) BHT<br>Last Logard in their Last Duckan                                                                                                    |                               |  |
|    | BEARLOCALintered 1 12 initialm api<br>Configuration Group                                                                                                    |                               |  |
|    | Caret Very and<br>Algorit Very and<br>All 0.0                                                                                                    |                               |  |
|    | Summary System Info Events Installed April Device Loo                                                                                                    |                               |  |
|    | Contractor & Contractifico Peterint Instanta Canada -                                                                                                    |                               |  |
|    | Hispanit Log File                                                                                                    |                               |  |
|    | Current log updated at: 7 minutes ages<br>Ta downland log Tie, click here:                                                                                                    |                               |  |
|    | 11 CLARANCESS VZV (CONTINUE) (*                                                                                                    |                               |  |

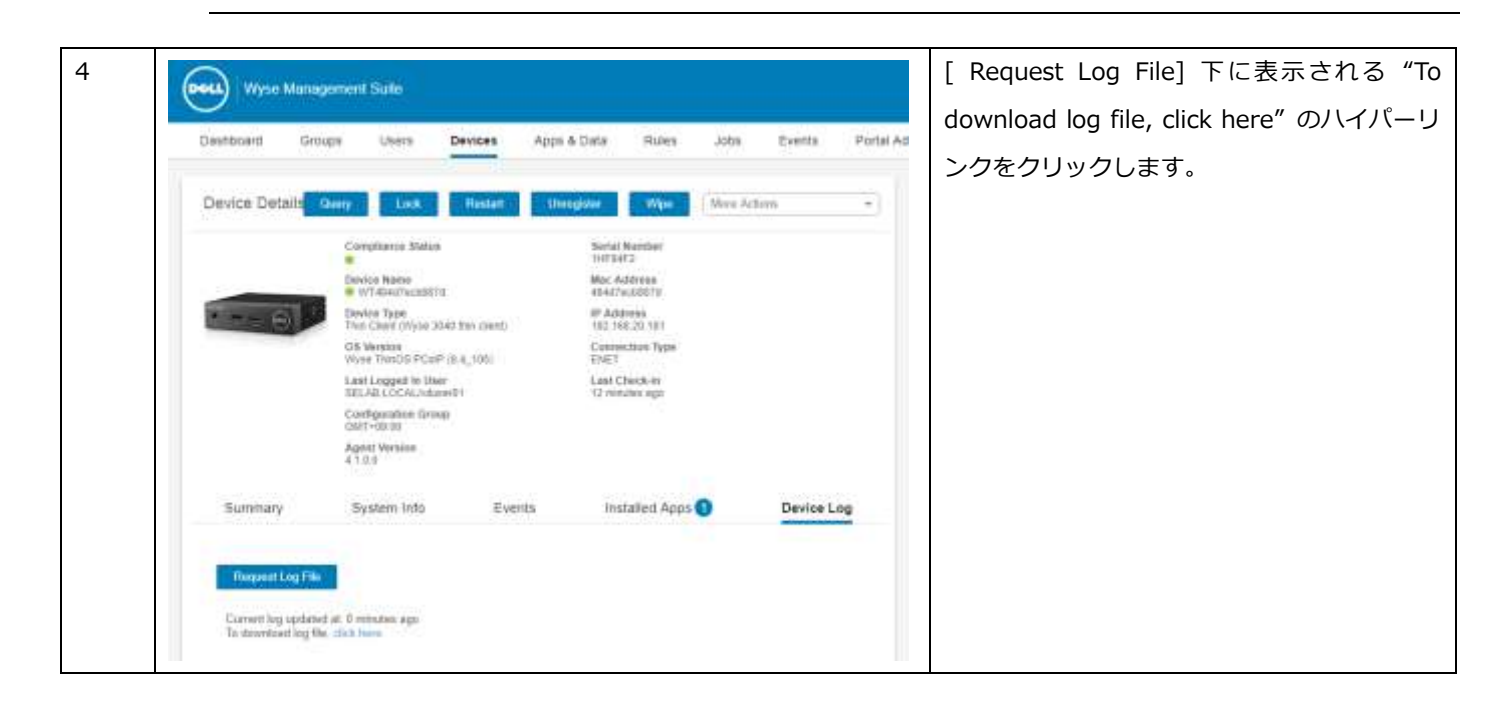